## Labour Affairs Bureau

## **Online Work Accident Notification System**

## User Guide

(Click the Link Below to the Relevant Part)

| Part I: Introduction                                           | pg.2  |
|----------------------------------------------------------------|-------|
| Part II: Report a Work Accident                                | pg.3  |
| Part III: Edit and Delete the Work Accident Data Before Submit | pg.10 |
| Part IV: Notice                                                | pg.14 |

## Part I: Introduction

The Online Work Accident Notification System is introduced by the Labour Affairs Bureau to help employers reporting Work Accident in a timely and more convenient way.

## Part II: Report a Work Accident

- 1. Go to the Online Work Accident Notification website https://www3.dsal.gov.mo/InjuryOnline/Declaration
- 2. Select Language (as shown in the red circle)

|                                                         | = | Online Work Accident Notification                                                                                                    | ige |
|---------------------------------------------------------|---|----------------------------------------------------------------------------------------------------|-----|
| Notification                                            |   | Personal Data Collection Statement                                                                                                    |     |
| <ul> <li>♥ User Guide</li> <li>♣ DSAL Info. </li> </ul> |   | The person filling out this form acknowledges that the personal data provided by himself/herself to the Labour Affairs Bureau (DSAL) will be for the handling process of the work-related injury case filed in the DSAL. The person filling out this form has the right to request access to and correction of his/her personal data held by the DSAL. To exercise the right of access, the person filling out this form shall apply in writing to the DSAL. To exercise the right of correction, the person filling out this form has the right to request access to and correction of his/her personal data held by the DSAL. To exercise the right of access, the person filling out this form shall apply in writing to the DSAL. To exercise the right of correction, the person or in writing. In compliance with legal obligations, the DSAL may transfer the personal data provided by the person filling out this form to the interested parties of the case and the persons involved in the handling process of the case or other administrative organs, judicial organs, etc. This online reporting form uses the Secure Sockets Layer (SSL) technology to protect the transmission of personal data over the Internet. However, the transmission of relevant data over public networks still poses some risks as it may be seen and used by unauthorized third parties. If the user feels unsafe, please adopt other methods to send the DSAL the information other than the Internet. |     |
|                                                         |   | دل Start                                                                                                    |     |
| ф PT EN                                                 |   |                                                                                                    |     |

#### 3. Please refer to User Guide when necessary

| DSRL                                               | 3 | Online Work Accident Notification                                                                                                    | Canguage                     |
|----------------------------------------------------|---|----------------------------------------------------------------------------------------------------|------------------------------|
| Notification                                       |   | Personal Data Collection Statement                                                                                                    |                              |
| <ul> <li>User Guide</li> <li>DSAL Info.</li> </ul> | ř | The person filling out this form acknowledges that the personal data provided by himself/herself to the Labour Affairs Bureau (DSAL) will be for the handling proce<br>of the work-related injury case filed in the DSAL. The person filling out this form has the right to request access to and correction of his/her personal data held by<br>DSAL. To exercise the right of access, the person filling out this form shall apply in writing to the DSAL. The person and the person filling out this<br>form may paply to the DSAL. Determine the person or in writing. In compliance with legal obligations, the DSAL may transfer the personal data provided by the person<br>filling out this form to the interested parties of the case and the persons involved in the handling process of the case or other administrative organs, judicial organs<br>etc.<br>This online reporting form uses the Secure Sockets Layer (SSL) technology to protect the fransmission of personal data over the Internet. However, the transmiss<br>of relevant data over public networks still poses some risks as it may be seen and used by unauthorized third parties. If the user feels unsafe, please adopt other<br>methods to send the DSAL the information other than the Internet. | ess<br>the<br>s<br>s,<br>ion |
|                                                    |   | NO Start                                                                                                    |                              |
|                                                    |   |                                                                                                    |                              |
| I PT EN                                            |   |                                                                                                    | -                            |

4. Start to report – there are 45minutes for each section Click " <sup>th</sup> Start" and " <sup>∠</sup> Next" to report a work accident

|                | Online Work Accident Notification                                                                                                    |
|----------------|----------------------------------------------------------------------------------------------------|
| Notification   | You have 45minutes to complete each section ement                                                                                                    |
| Ø User Guide   | The person filling out this form acknow of the work-related injury case filed in the head line of the work-related injury case filed in                                                                                                    |
| 🖨 DSAL Info, 🗸 | DSAL. To exercise the right of access, the person filling out this form shall apply in writing to the DSAL. To exercise the right of correction, the person filling out this form may apply to the DSAL, either in person or in writing. In compliance with legal obligations, the DSAL may transfer the personal data provided by the person filling out this form to the interested parties of the case and the persons involved in the handling process of the case or other administrative organs, judicial organs, etc. |
|                | This online reporting form uses the Secure Sockets Layer (SSL) technology to protect the transmission of personal data over the Internet. However, the transmission of relevant data over public networks still poses some risks as it may be seen and used by unauthorized third parties. If the user feels unsafe, please adopt other methods to send the DSAL the information other than the Internet.                                                                                                    |
|                |                                                                                                    |
|                | start 1                                                                                                    |
|                |                                                                                                    |
|                |                                                                                                    |
|                |                                                                                                    |
|                |                                                                                                    |
| 中 PT EN        |                                                                                                    |

5. Fill in the employer information

Fill in all the information. After confirmation, click "Save" and "Yes" to save employer details

|                | Online Work Accident Notific     |                                             | Q Language |
|----------------|----------------------------------|---------------------------------------------|------------|
|                | Step 1/3: Employer Details       | Save the employer details?                  |            |
| Notification   | *Employer Name                   | CHEN DA MING                                |            |
| User Guide     | *Company Name                    | ∠Yes × No                                   |            |
| # DSAL Info. 🗸 | Person-In-Charge                 | CHAN XIU MING                               |            |
|                | *Company Address                 | 123 Estrada de Coelho do Amaral, G/F, Macao |            |
|                | *Company Phone No.               | 28196542 Fax 28196543                       |            |
|                | E-mail                           | CHANKEI@EMAIL.COM                           |            |
|                | *Submitter / Contact Person      | David Lee *Submitter /Contact No. 28196544  |            |
|                | *Verification Code               | 31269                                       |            |
|                |                                  | Click to Refresh                            |            |
|                |                                  | 31269                                       |            |
|                |                                  |                                             |            |
|                | Required : Em     *Required Fiel | loyer Name or Company Name                  |            |
|                | Required Files                   | M Save1                                     |            |
|                |                                  |                                             |            |
|                |                                  |                                             |            |
|                |                                  |                                             |            |
|                |                                  |                                             |            |
|                |                                  |                                             |            |
|                |                                  |                                             |            |
| 中 PT EN        |                                  |                                             |            |

6. Fill in the injured and accident information

|                                                                               |                                                                                                    |                                        | O Mala O Female                               |  |  |
|-------------------------------------------------------------------------------|----------------------------------------------------------------------------------------------------|----------------------------------------|-----------------------------------------------|--|--|
| *Chinese Name                                                                 |                                                                                                    | *Gender                                | O Male O Female                               |  |  |
| *Foreign Name                                                                 |                                                                                                    |                                        |                                               |  |  |
| "Date of Birth                                                                | DD/MM/YYYY                                                                                                    | *Employee Type                         | Resident     Non-resident                     |  |  |
| *I.D. Type                                                                    | Macao SAR Resident Identity Card                                                                                                    | *Place of Origin                       | Macao                                         |  |  |
|                                                                               |                                                                                                    |                                        |                                               |  |  |
| *1.D. No.                                                                     |                                                                                                    |                                        |                                               |  |  |
| Address                                                                       |                                                                                                    |                                        |                                               |  |  |
| *Local Mobile No.                                                             |                                                                                                    | *Other Contact No.                     |                                               |  |  |
| *Position                                                                     |                                                                                                    |                                        |                                               |  |  |
| Hiring Date                                                                   | Day Month Year                                                                                                    |                                        |                                               |  |  |
| Latest 3 Months Salary                                                        | The Latest Mc     S     S                                                                                                    |                                        |                                               |  |  |
| Required : Local Mobile No. or Of     Accident Details     *Place of Accident | gin Name                                                                                                    |                                        |                                               |  |  |
| *Date of Accident                                                             | DDMM/YYYY                                                                                                    | Time of Accident                       | 24 Hours: Minutes                             |  |  |
| Accident Occurred                                                             | During Working Hours                                                                                                    |                                        |                                               |  |  |
|                                                                               | On the Way to Work                                                                                                    |                                        |                                               |  |  |
| *Part(s) of Body Injured                                                      | Leaving Work     Head     Eye                                                                                                    |                                        | Neck                                          |  |  |
|                                                                               | 🛛 Arm 🔲 Har                                                                                                    | ıd                                     | Trunk                                         |  |  |
|                                                                               | Leg  Foc  Others                                                                                                    | t                                      |                                               |  |  |
|                                                                               | Please Specify:                                                                                                    |                                        |                                               |  |  |
|                                                                               |                                                                                                    |                                        |                                               |  |  |
| *Cause(s) of Accident                                                         | Fall from Height     Fall an Level Ground                                                                                                    |                                        |                                               |  |  |
|                                                                               | Fall of Object                                                                                                    | Save the notification?                 |                                               |  |  |
|                                                                               | Stepping on or Striking Against Object Clamp, Stab or Cut                                                                                                |                                        |                                               |  |  |
|                                                                               | Overexertion or Sprain                                                                                                    |                                        | 2 <u>⊻Yes</u> × No                            |  |  |
|                                                                               | Exposure to or Contact with Extreme Temperatures                                                                                                    |                                        |                                               |  |  |
|                                                                               | <ul> <li>Contact with Electrical Current</li> <li>Exposure to or Contact with Harmful Substance and Radioactiv</li> </ul>                                | e Substance                            |                                               |  |  |
|                                                                               | Injured by Animal                                                                                                    |                                        |                                               |  |  |
|                                                                               | Injury Caused by a Means of Transportation and the Undertakin<br>Assident Occurred on the Way to and from Work While Turboo                              | ig of Labour Activities                |                                               |  |  |
|                                                                               | <ul> <li>Accident occurred on the Way to and from Work While Travellin</li> <li>Accident Occurred on the Way to and from Work While Travellin</li> </ul> | ig to and from the Workplace by the Me | ans of Transport Provided by the Employer     |  |  |
|                                                                               | Accident Occurred on the Way to and from Work While Travelling                                                                                           | ng to and from the Workplace by the Me | ans of Transport not Provided by the Employer |  |  |
|                                                                               | Other Accidents Occurred on the Way to and from Work     Please Specify:                                                                                 |                                        |                                               |  |  |
|                                                                               | Others                                                                                                    |                                        |                                               |  |  |
|                                                                               | Please Specify:                                                                                                    |                                        |                                               |  |  |
|                                                                               |                                                                                                    |                                        |                                               |  |  |
| Medical Treatment                                                             | © Yes © No ⊛ Unknown                                                                                                    | Hospitalization                        | © Yes © No ⊛ Unknown                          |  |  |
| Day(s) of Absence                                                             | Yes Day(s) No      Unknow                                                                                                    | 'n                                     |                                               |  |  |
| Brief Description of Accident                                                 |                                                                                                    |                                        |                                               |  |  |
| Photos Contra                                                                 |                                                                                                    |                                        |                                               |  |  |
| "Verification Code                                                            | 07797                                                                                                    |                                        |                                               |  |  |
|                                                                               | Click to Refreeb                                                                                                    |                                        |                                               |  |  |
|                                                                               | Click to Reliesh                                                                                                    |                                        |                                               |  |  |
|                                                                               |                                                                                                    |                                        |                                               |  |  |
| <ul> <li>*Required Fields</li> </ul>                                          |                                                                                                    |                                        |                                               |  |  |
|                                                                               |                                                                                                    |                                        |                                               |  |  |

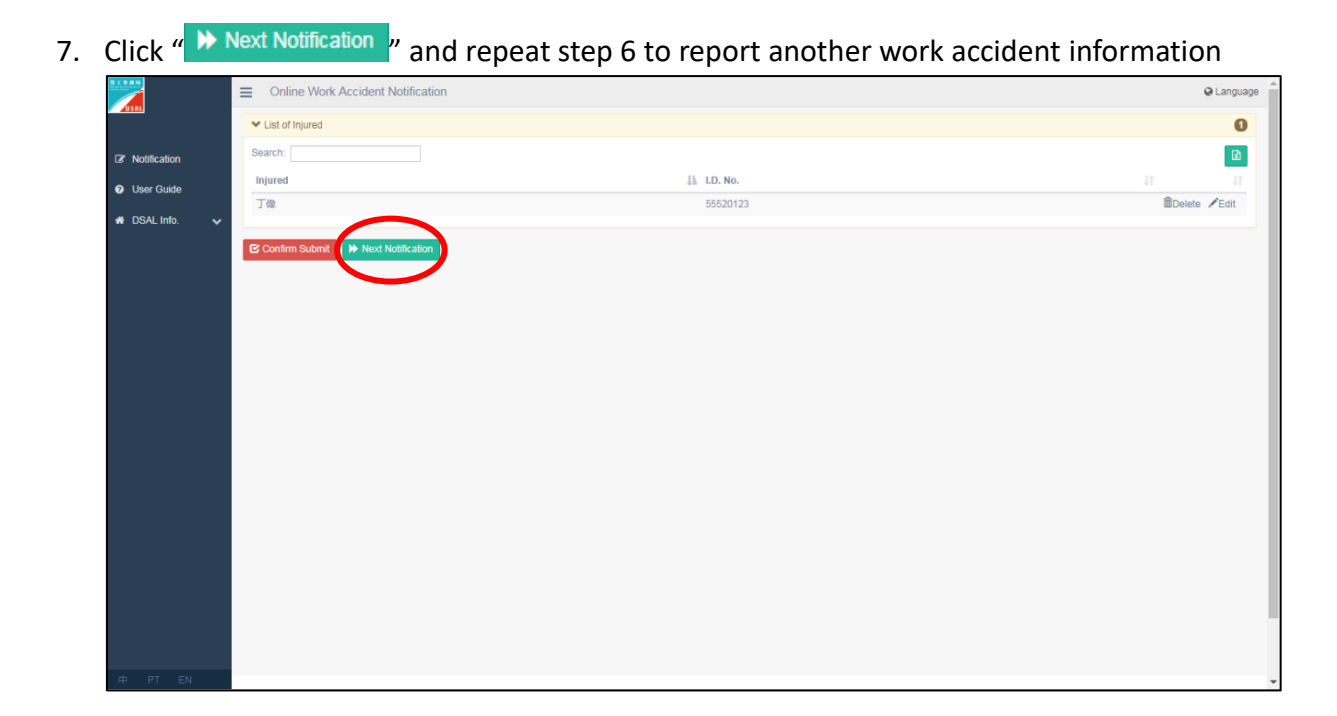

8. After saving notification, confirm all information is correct before submit

|                | Online Work Accident Notification |             | Q Language      |
|----------------|-----------------------------------|-------------|-----------------|
|                | ✓ List of Injured                 |             | 0               |
| R Notification | Search:                           |             |                 |
| A Liner Quide  | Injured                           | 11. LD. No. | u <b>v</b>      |
| User Guide     | 丁傑                                | 55520123    | 🛍 Delete 🖍 Edit |
| # DSAL Info. 🗸 |                                   |             |                 |
|                | Confirm Submit Next Notification  |             |                 |
|                |                                   |             |                 |
|                |                                   |             |                 |
|                |                                   |             |                 |
|                |                                   |             |                 |
|                |                                   |             |                 |
|                |                                   |             |                 |
|                |                                   |             |                 |
|                |                                   |             |                 |
|                |                                   |             |                 |
|                |                                   |             |                 |
|                |                                   |             |                 |
|                |                                   |             |                 |
|                |                                   |             |                 |
|                |                                   |             |                 |
|                |                                   |             |                 |
| d PT EN        |                                   |             |                 |
|                |                                   |             | •               |

(1)A. On the notification checking page, click "2", or

# (1)B. On the notification **reporting page** , click "🔛"

|                | Submitter /Contact No. 23          | 3196544                          |                    |                                                    |              |
|----------------|------------------------------------|----------------------------------|--------------------|----------------------------------------------------|--------------|
| Solution       | Submit Work Accident Notification. |                                  |                    |                                                    |              |
| User Guide     | Confirm Submit                     |                                  |                    |                                                    |              |
| 🖶 DSAL Info. 🗸 | ✓ List of Injured                  |                                  |                    |                                                    | 0            |
|                | Search:                            |                                  |                    |                                                    |              |
|                | Injured                            | 11 I.D. No.                      |                    |                                                    | 11 11        |
|                | 丁偉                                 | 55520123                         | 3                  |                                                    | Delete /Edit |
|                |                                    |                                  |                    |                                                    |              |
|                |                                    |                                  |                    |                                                    |              |
|                | L Injured Details                  |                                  |                    |                                                    |              |
|                | *Chinese Name                      |                                  | *Gender            | Male     Female                                    |              |
|                | *Foreign Name                      |                                  |                    |                                                    |              |
|                | *Date of Birth                     | DD/MM/YYYY                       | *Employee Type     | <ul> <li>Resident</li> <li>Non-resident</li> </ul> |              |
|                | *I.D. Type                         | Macao SAR Resident Identity Card | *Place of Origin   | Macao                                              | T            |
|                |                                    |                                  |                    |                                                    |              |
|                | "I.D. No.                          |                                  |                    |                                                    |              |
|                | Address                            |                                  |                    |                                                    |              |
|                | "Local Mobile No.                  |                                  | "Other Contact No. |                                                    |              |
|                | -Position                          | Day Month Year                   |                    |                                                    |              |
|                | Hing Date                          |                                  |                    |                                                    |              |
|                | Latest 3 Months Salary             | S The Latest MC S S              |                    |                                                    |              |
| 中 PT EN        | Received Objects Name of Family    | - Manue                          |                    |                                                    | -            |

(2). After clicking "2", check the employer and the accident information in the

| <ul> <li>※ 剪下</li> <li>□</li></ul> | Arial                 | $\begin{array}{c} \bullet & \bullet \\ \bullet & \bullet \\ \bullet & \bullet \\ \bullet & \bullet \\ \bullet & \bullet \\ \bullet \\$ | <ul> <li>● ● ● ● ● ● ● ● ● ● ● ● ● ● ● ● ● ● ●</li></ul> | 目<br>3 ▼ \$ ▼ % 3 5%。<br>15 数値 | ▼<br>20<br>20<br>20<br>20<br>20<br>20<br>20<br>20<br>20<br>20 | <ul> <li>↓ ↓</li> <li>↓ ↓</li></ul> | <ul> <li>▲ 自動加線 ~</li> <li>▲ 自動加線 ~</li> <li>● 填滿 ~</li> <li>▲ 遺除 ~</li> <li></li> </ul> | ▲ 一 一 一 一 一 一 一 一 一 一 一 一 一 一 一 一 一 一 一 |                   |
|------------------------------------|-----------------------|----------------------------------------------------------------------------------------------------|----------------------------------------------------------|--------------------------------|---------------------------------------------------------------|----------------------------------------------------------------------------------------------------|------------------------------------------------------------------------------------------|-----------------------------------------|-------------------|
| 5-0-                               | 💉 🛕 = % 🕅 💼           | 🖾 4 Ω 🛅 🍸 🛛                                                                                                    | $\blacksquare \blacksquare \oslash \pi \blacksquare$     | <u>∧</u> - <u>∧</u>            |                                                               |                                                                                                    |                                                                                          |                                         |                   |
| -                                  | $X \checkmark f_x$ En | aployer Details                                                                                                    |                                                          |                                |                                                               |                                                                                                    |                                                                                          |                                         |                   |
| A                                  | В                     | С                                                                                                    | D                                                        | E                              | F                                                             | G                                                                                                    | Н                                                                                        | I                                       | J                 |
| mployer De                         | atails                |                                                                                                    |                                                          |                                | -                                                             |                                                                                                    |                                                                                          |                                         |                   |
| mployer Na                         | me Person-In-Charg    | je Company Name                                                                                                    | Company Address                                          | Company Phone No               | Fax                                                           |                                                                                                    | Submitter / Contact                                                                      | Submitter /Contact                      | No.               |
| HEN DA MI                          | NG CHAN ATO MING      | CHEN KEI METAL O                                                                                                    | 2 123 Estrada de Coeino                                  | 0/28190342                     | 28190343                                                      | CHANKEI@EMAIL.C                                                                                                    | David Lee                                                                                | 28190344                                | -                 |
| jured Deta                         | dils                  |                                                                                                    |                                                          |                                |                                                               |                                                                                                    |                                                                                          |                                         |                   |
| hinese Na                          | ne Foreign Name       | Date of Birth                                                                                                    | Gender                                                   | Employee Type                  | Place of Origin                                               | I.D. Type                                                                                                    | I.D. No.                                                                                 | Address                                 | Local Mobile N    |
| "偉                                 | DENG WEI              | 22/08/1991                                                                                                    | Male                                                     | Resident                       | Macao                                                         | Macao SAR Resident Id                                                                                                    | 55520123                                                                                 | 澳門墨爾本街165號第                             | <b>#</b> 66782254 |
|                                    |                       |                                                                                                    |                                                          |                                |                                                               |                                                                                                    |                                                                                          |                                         |                   |
|                                    |                       |                                                                                                    |                                                          |                                |                                                               |                                                                                                    |                                                                                          |                                         |                   |
|                                    |                       |                                                                                                    |                                                          |                                |                                                               |                                                                                                    |                                                                                          |                                         |                   |
|                                    |                       |                                                                                                    |                                                          |                                |                                                               |                                                                                                    |                                                                                          |                                         |                   |
|                                    |                       |                                                                                                    |                                                          |                                |                                                               |                                                                                                    |                                                                                          |                                         |                   |
|                                    |                       |                                                                                                    |                                                          |                                |                                                               |                                                                                                    |                                                                                          |                                         |                   |
|                                    |                       |                                                                                                    |                                                          |                                |                                                               |                                                                                                    |                                                                                          |                                         |                   |
|                                    |                       |                                                                                                    |                                                          |                                |                                                               |                                                                                                    |                                                                                          |                                         |                   |
|                                    |                       |                                                                                                    |                                                          |                                |                                                               |                                                                                                    |                                                                                          |                                         |                   |
|                                    |                       |                                                                                                    |                                                          |                                |                                                               |                                                                                                    |                                                                                          |                                         |                   |
|                                    |                       |                                                                                                    |                                                          |                                |                                                               |                                                                                                    |                                                                                          |                                         |                   |
|                                    |                       |                                                                                                    |                                                          |                                |                                                               |                                                                                                    |                                                                                          |                                         |                   |
|                                    |                       |                                                                                                    |                                                          |                                |                                                               |                                                                                                    |                                                                                          |                                         |                   |
|                                    |                       |                                                                                                    |                                                          |                                |                                                               |                                                                                                    |                                                                                          |                                         |                   |
|                                    |                       |                                                                                                    |                                                          |                                |                                                               |                                                                                                    |                                                                                          |                                         |                   |
|                                    |                       |                                                                                                    |                                                          |                                |                                                               |                                                                                                    |                                                                                          |                                         |                   |
|                                    |                       |                                                                                                    |                                                          |                                |                                                               |                                                                                                    |                                                                                          |                                         |                   |

exported EXCEL table

 Before submitting the notification, you can edit or delete the work accident data. Please refer to <u>Part III: Edit and Delete the Work Accident Data Before Submit</u>

- 10. After confirming all work accident information is correct,
  - A. On the notification <u>checking page</u>, click " Confirm Submit" and " <u>Confirm Submit</u>" to submit the notification, or

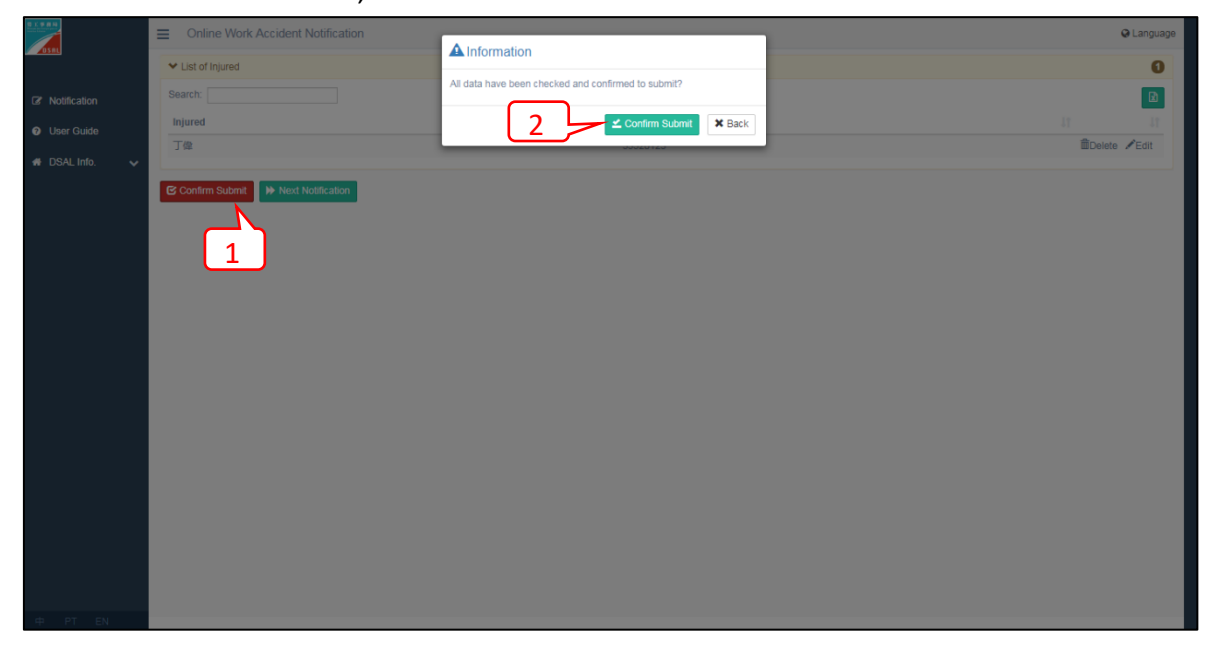

B. On the notification <u>reporting page</u>, click " Confirm Submit" and " Confirm Submit" to submit the notification

| 1.1.1.1                        |                                                                             |                                                       |              |
|--------------------------------|-----------------------------------------------------------------------------|-------------------------------------------------------|--------------|
|                                | Submit Work Accident Notification.                                          |                                                       |              |
|                                |                                                                             | All data have been checked and confirmed to submit?   |              |
| Notification                   | Confirm Submit                                                              |                                                       |              |
| <ul> <li>User Guide</li> </ul> | And that we believe at                                                      | 2 Confirm Submit × Back                               | 0            |
| # DSAL Info. 🗸                 | List of injured                                                             |                                                       |              |
|                                | Search:                                                                     |                                                       | ß            |
|                                | Injured                                                                     | 41. LD. No.                                           | 11 11        |
|                                | 丁偉                                                                          |                                                       | Telete /Edit |
|                                |                                                                             |                                                       |              |
|                                |                                                                             |                                                       |              |
|                                | Linjured Details                                                            |                                                       |              |
|                                | "Chinese Name                                                               | *Gender <sup>©</sup> Male <sup>©</sup> Female         |              |
|                                | *Foreign Name                                                               |                                                       |              |
|                                | *Date of Birth                                                              | DD//M/YYYY *Employee Type  © Resident  © Non-resident |              |
|                                | *I.D. Type                                                                  | Macao SAR Resident Identity Card                      | ۲            |
|                                |                                                                             |                                                       |              |
|                                | *I.D. No.                                                                   |                                                       |              |
|                                | Address                                                                     |                                                       |              |
|                                | *Local Mobile No.                                                           | "Other Contact No.                                    |              |
|                                | *Position                                                                   |                                                       |              |
|                                | Hiring Date                                                                 | Day Month Year                                        |              |
|                                | Latest 3 Months Salary                                                      | S The Latest Mc S S                                   |              |
|                                |                                                                             |                                                       |              |
| 中 PT EN                        | Required : Chinese Name or Foreign     Required : Local Mobile No. or Other | Name<br>Contact No.                                   |              |

#### 11. After successful reporting,

(1). Click " Print Receipt & Notification " to print out the work accident notification receipt and the work accident notification form(s)

|             |                      |                      |                             | .,       |                  |  |
|-------------|----------------------|----------------------|-----------------------------|----------|------------------|--|
|             | Online Work A        | ccident Notification |                             |          |                  |  |
| 15 ML       | Step 3/3:            |                      |                             |          |                  |  |
| otification | Work Accide          | ent Notificat        | ion Receipt                 |          |                  |  |
| lser Guide  |                      |                      |                             |          |                  |  |
| il lofo     | Receipt No.          |                      | 000035/2019                 |          |                  |  |
| 1110. V     | Date and Time of Sub | omission             | 09/08/2019 16:04            |          |                  |  |
|             | Employer Name        |                      | CHEN DA MING                |          |                  |  |
|             | Company Name         |                      | CHEN KEI METAL & ENGINEERIN | 4G       |                  |  |
|             | Record No.           | Injured              |                             | I.D. No. | Date of Accident |  |
|             | 00048/2019           | 丁偉 DENG WE           | l .                         | 55520123 | 08/08/2019       |  |
|             |                      |                      |                             |          |                  |  |
|             | Print Receipt & Noti | fication             |                             |          |                  |  |
|             |                      |                      |                             |          |                  |  |
|             |                      |                      |                             |          |                  |  |
|             |                      |                      |                             |          |                  |  |
|             |                      |                      |                             |          |                  |  |
|             |                      |                      |                             |          |                  |  |
|             |                      |                      |                             |          |                  |  |
|             |                      |                      |                             |          |                  |  |
|             |                      |                      |                             |          |                  |  |
|             |                      |                      |                             |          |                  |  |
|             |                      |                      |                             |          |                  |  |
|             |                      |                      |                             |          |                  |  |
|             |                      |                      |                             |          |                  |  |

(2). On the pop-up page, click "Print" to print out the work accident notification receipt and the work accident notification form(s)

|                   | ident Notificatio | on Receipt |                  | Injured                                                                                                    | Details                                                                                                    |                                                                                                    |                                                                                                    |                                                                                                    |
|-------------------|-------------------|------------|------------------|----------------------------------------------------------------------------------------------------|----------------------------------------------------------------------------------------------------|----------------------------------------------------------------------------------------------------|----------------------------------------------------------------------------------------------------|----------------------------------------------------------------------------------------------------|
| and the           |                   |            |                  | Name (Ch                                                                                                    | inese) 丁億                                                                                                    | (Foreign) DENG WE                                                                                                    | 1                                                                                                    |                                                                                                    |
| eceipt No.        |                   |            |                  | Date of Bit                                                                                                    | nk 22 / 08 / 1991                                                                                                    | Gender 28 Male                                                                                                    | Female                                                                                                    | Place of Origin Macao                                                                                                    |
| 00035/2019        | uhmission         |            |                  | Resider                                                                                                    | t 🗆 Non-resident                                                                                                    | LD. Type : BIR                                                                                                    |                                                                                                    | LD. No.: 55520123                                                                                                    |
| ate and Time of 5 | domission         |            |                  | Address                                                                                                    | 資料量算者表300.就資料在國200ge                                                                                                    |                                                                                                    |                                                                                                    |                                                                                                    |
| 5/00/2019 10:04   |                   |            |                  | Local Mob                                                                                                    | ile: 66782254                                                                                                    |                                                                                                    | Other Contact                                                                                                    | No.: 28461234                                                                                                    |
| JEN DA MINC       |                   |            |                  | Position:                                                                                                    | Clark                                                                                                    |                                                                                                    | Hiring                                                                                                    | Date: (Day) 01 (Meeth) 03 (Year) 2018                                                                                                    |
| moany Name        |                   |            |                  | Latest 3 M                                                                                                    | onthe Salary: \$ 14500 /s 14                                                                                                    | 500 /s 14500                                                                                                    |                                                                                                    |                                                                                                    |
| IEN KEI METAL &   | ENGINEERING       |            |                  | Employ                                                                                                    | er Detaik                                                                                                    |                                                                                                    |                                                                                                    |                                                                                                    |
|                   | EnditLening       |            |                  | Name of F                                                                                                    | CHEN DAMING                                                                                                    |                                                                                                    |                                                                                                    |                                                                                                    |
| and Ma            | Internet          | LD No.     | Data of Assidant | Newson                                                                                                    | CHEN KEINETAL & ENGINEER                                                                                                    | NG                                                                                                    | Name of Damas In Che                                                                                                    | CHAN XUJ MING                                                                                                    |
| cord No.          | injured           | 1.D. NO.   | Date of Accident | Manu or C                                                                                                    | 123 Estrada da Coelho do Am                                                                                                    | ral, G.F. Macao                                                                                                    |                                                                                                    | -9-                                                                                                    |
| 348/2019          | J 億 DENG WEI      | 55520123   | 08/08/2019       | Address                                                                                                    | 28196542                                                                                                    | 2819654                                                                                                    | 1 -                                                                                                    | · CHANGENDERING COM                                                                                                    |
|                   |                   |            |                  | Phone No.                                                                                                    | Come Dance David Lar                                                                                                    | Past Pio.:                                                                                                    | E-s                                                                                                    | 2810E544                                                                                                    |
|                   |                   |            |                  | Submitter                                                                                                    | Consist Person:                                                                                                    |                                                                                                    | Submitter /Contact                                                                                                    | IND.: 444-5044                                                                                                    |
|                   |                   |            |                  | Acciden                                                                                                    | t Details                                                                                                    |                                                                                                    |                                                                                                    |                                                                                                    |
|                   |                   |            |                  | Place of A                                                                                                    | coldene on 2010                                                                                                    |                                                                                                    | -                                                                                                    |                                                                                                    |
|                   |                   |            |                  | Date of Ac                                                                                                    | cidene: 00 / 00 / 2013                                                                                                    |                                                                                                    | Time of Acciden                                                                                                    | e 11 22                                                                                                    |
|                   |                   |            |                  | Accident C                                                                                                    | Accurred: 28 During Working Hours                                                                                                    | On the Way to Work                                                                                                    | k D Leaving Work                                                                                                    | rk .                                                                                                    |
|                   |                   |            |                  | Brief Desc                                                                                                    | ription of Accident:                                                                                                    |                                                                                                    |                                                                                                    |                                                                                                    |
|                   |                   |            |                  |                                                                                                    |                                                                                                    |                                                                                                    | Manufaction (                                                                                                    |                                                                                                    |
|                   |                   |            |                  | Medical II                                                                                                    | estment N Yes LINo LIU                                                                                                    | Anown                                                                                                    | Hospitalization.                                                                                                    | Li Yes 20 No Li Unknown                                                                                                    |
|                   |                   |            |                  | Lug(s) of a                                                                                                    | discisce: pa res, a disy(s)                                                                                                    |                                                                                                    |                                                                                                    |                                                                                                    |
|                   |                   |            |                  |                                                                                                    | a Breakly of Bride Island forda                                                                                                    |                                                                                                    | data barriero de                                                                                                    |                                                                                                    |
|                   |                   |            |                  | Indicate th                                                                                                    | te Part(s) of Body Injured [ please                                                                                                    | mark "X" in the approp                                                                                                    | riate box(es) )                                                                                                    |                                                                                                    |
|                   |                   |            |                  | Indicate th                                                                                                    | te Part(s) of Body Injured [please                                                                                                    | mark "X" in the approp                                                                                                    | riate box(es) ]                                                                                                    |                                                                                                    |
|                   |                   |            |                  | Indicate the Indicate the Indic                                                                                                    | he Part(s) of Body Injured ( please                                                                                                    | mark "X" in the approp<br>□Eye<br>El Arm                                                                                                    | riate bes(es) )<br>Neck<br>Torso                                                                                                    |                                                                                                    |
|                   |                   |            |                  | Indicate ti<br>D Head<br>D Hand<br>D Leg                                                                                                    | ic Part(s) of Body Injured (please                                                                                                    | mark "X" in the approp<br>Eye<br>El Arm<br>Foot                                                                                                    | riate bes(es) )<br>Neck<br>Torso<br>Others. Please                                                                                                    | as Specify                                                                                                    |
|                   |                   |            |                  | Indicate et<br>Head<br>Hand<br>Leg<br>Indicate d                                                                                                    | ie Part(s) of Body Injured (please<br>ie Cause(s) of Accident (please mi                                                                                                    | mark "X" in the approp<br>□ Eye<br>⊠ Arm<br>□ Foot<br>ark "X" in the appropria                                                                                                    | riate bes(es) ]<br>Neck<br>Tosso<br>Others. Pleas<br>te bes(es) ]                                                                                                    | se Specify                                                                                                    |
|                   |                   |            |                  | Indicate of<br>Head<br>Leg<br>Indicate 0                                                                                                    | te Part(s) of Body Injured [ please<br>te Cause(s) of Accident [ please mi<br>n Height                                                                                                    | mark "X" in the approp<br>□ Eye<br>⊠ Arm<br>□ Foot<br>ark "X" in the appropria                                                                                                    | riate bes(es) ]<br>Neck<br>Torso<br>Others. Pica<br>te bes(es) ]<br>Fall on Level                                                                                                    | ne Specify                                                                                                    |
|                   |                   |            |                  | Indicate d<br>Head<br>D Head<br>Leg<br>Indicate d<br>Pail for<br>Pail for                                                                                                    | ne Part(s) of Body Injared [please<br>ne Cause(s) of Accident [please mi<br>n Height                                                                                                    | mark "X" in the approp<br>□ Eye<br>⊠ Arm<br>□ Foot<br>rk "X" in the appropria                                                                                                    | riate box(es) )<br>Neck Tosso Others. Pleas te box(es) )<br>Fall on Level E Stepping on o                                                                                                    | er Specify<br>Ground<br># Striking Against Object                                                                                                    |
|                   |                   |            |                  | Indicate d<br>Hand<br>I hand<br>I hand | ne Part(s) of Body Injared [please<br>ne Canse(s) of Accident [please mi<br>n Height<br>Spin:<br>Stab or Cut                                                                                                    | mark "X" in the approp<br>E Ryc<br>27 Ann<br>27 Foot<br>rk "X" in the appropria                                                                                                    | riate box(es) ]<br>Neck<br>Tosso<br>Others. Pleas<br>te box(es) ]<br>Fall on Level<br>Stepping on o<br>Overexetion                                                                                                    | nt Specify<br>Ground<br>or Specing Against Object<br>or Specin                                                                                                    |
|                   |                   |            |                  | Indicate di<br>Head<br>I legi<br>Indicate d<br>I fait for<br>I fait for<br>I comp.<br>I Comp.                                                                                                    | ne Paret(s) of Body Injarced [please<br>ne Canse(s) of Accident [please m<br>i Height<br>Spinst<br>Salb or Cat<br>to or Contact with Estreme Tempe                                                                                                    | mark "X" in the approp<br>E Ryc<br>25 Arm<br>2 Foot<br>rk "X" in the appropria                                                                                                    | riate bus(es) ) Neck Tosso Others. Pleas te bus(es) ) Fall on Level Stepping on o Overesention Contact with                                                                                                    | n Specify<br>Ground<br>e Striking Against Object<br>of Specifi<br>Electrical Current                                                                                                    |
|                   |                   |            |                  | Indicate d<br>Head<br>Lag<br>Indicate d<br>Fill of Charp,<br>Charp,<br>Espons                                                                                                    | he Part(s) of Body Injarcel [please<br>he Canse(s) of Accident [please mu<br>n Height<br>Ngint<br>Salo or Cut<br>n to or Contact with Elarenda Tempe<br>t or or Contact with Elarenda Salosa                                                                                                    | mark "X" in the approp<br>Eye<br>S Arm<br>Foot<br>rk "X" in the appropria<br>stores<br>xce and Radioactive Substa                                                                                                    | riate ben(es) ]  Prock  Tosso  Others. Please te ben(es) ]  Pall on Level  Stepping on Overwartion  Overwartion  Concars with ance  Injured by An                                                                                                    | e Spools<br>Ground<br>S Striking Against Object<br>of Sposia<br>Electrical Current<br>inal                                                                                                    |
|                   |                   |            |                  | Indicate d<br>Netad<br>I Anad<br>I Anad<br>I Anador<br>I Anador<br>I Anador<br>I Chanyo<br>I Chanyo<br>I Chany                                                                                                    | ne Pareto)) of Body Injared (please<br>ne Canset()) of Accident (please mu<br>a Height<br>Stab or Cat<br>to or Contact with Extreme Transport<br>ne to or Contact with Harmful Stabou<br>a to or Contact with Harmful Stabou                                                                                                    | mark "X" in the approp<br>Bye<br>Arm<br>Poot<br>rk "X" in the appropria<br>miners<br>ace and Radioactive Substa<br>and the Understaing of Lab                                                                                                    | riate bes(es) ]  Rek Broke Broke Bro | n fyncify<br>Grund<br>Srikile ganiar Object<br>of Spain<br>Bestoid Carrent<br>Intil                                                                                                    |
|                   |                   |            |                  | Indicate d<br>Indicate d<br>Indicate d                                                                                                    | the Parels) of Body Injared ( please<br>the Canne() of Accident ( please mi<br>beight<br>Rijsch<br>Salo of Cat<br>to of Costact with Extreme Tampe<br>to or Costact with Extreme Tampe<br>atom of Costact with Extreme Tampe<br>atom of Costact with Extreme Tampe<br>to concern a start way to and from the                                                                                                    | mark "X" in the approp<br>Eye<br>S Arm<br>Foot<br>rk "X" in the appropria<br>natures<br>tores and Radioactive Substa<br>and the Undersking of Lab.                                                                                                    | riate box(cs) )  Prock  Tosso  Others, Plane te box(cs) )  Fall on Level Stepping on o  Oversaction  Contact with nce  Injued by An orar Arthrites                                                                                                    | n Spoolly<br>Ground<br>Ground<br>Theorised Correst<br>intel<br>Mod                                                                                                    |
|                   |                   |            |                  | kadaset et<br>  Haal<br>  Haal<br>  Fall<br>  Fall of<br>  Charp,<br>  Equence<br>  Equence<br>  Equence<br>  Solid of<br>  Solid of<br>  Soli                                                                                                    | the Parenci of Biody Ingared (please<br>the Cannoc()) of Actident (please mu<br>Height<br>Right<br>State or Cost<br>to a Costant Mi Extreme Tempe<br>to or Costant Wi Extreme Tempe<br>to or Costant Wi Extreme Tempe<br>to or Costant on the Way to and firm W                                                                                                    | mark "X" in the appropriate of the properties of the appropriate of the appropriate of the appropriate of the appropriate of the Undertaking of Little Undertaking of Little Undertaking of Little Undertaking of Little Undertaking of Little of Wilde Torowille to non                                                                                                    | riate box(cs) ]  I Neck Desco Others. Pleas Others. Pleas Others. Pleas Others. Pleas Others. Pleas Stepping on o Overesation Overesation Overesation Overesation Overesation No.8 or Activities No.8 or Advort is Holisis                                                                                                    | es Specify<br>Stroking Against Oljent<br>of Special<br>Stroking Against Oljent<br>Stroking Against<br>Instal                                                                                                    |
|                   |                   |            |                  | i kada de la la la la la la la la la la la la la                                                                                                    | the Parenci) of Budy Injared [plane<br>are Canes(s) of Accident [plane mu<br>Bingin<br>Najor<br>Stabe or Cut<br>is or Contact with Extreme Tampe<br>to or Contact with Extreme Tampe<br>to or Contact with Extreme Tampe<br>to Contact on the Way to and from V<br>Occurred on the Way to and from V                                                                                                    | mark "X" in the approp<br>Bye<br>SAm<br>Prot<br>res<br>res<br>res<br>and Radioactive Substa<br>net and Radioactive Substa<br>net and Radioactive Substa<br>res<br>res<br>and Radioactive Substa<br>res<br>res<br>and Radioactive Substa<br>res<br>res<br>res<br>res<br>res<br>res<br>res<br>res                                                                                                    | riate best(m) ]  Prock  Torso Others Pleas te best(m) ]  Pall on Level Stepping on o Overesettion Overesettion Overesettion Contact with stepping by An our Activities No.8 or Above in Haini If from the Workplaceby                                                                                                    | er Spoolly<br>Ground<br>Ground<br>Electrical Correct<br>inni<br>M<br>M<br>M<br>M Groupper Provided by the Propherer<br>the Manuar of Transport Provided by the Propherer                                                                                                    |
|                   |                   |            |                  | kadaset e<br>  haal<br>  haal<br>  a<br>  a<br>  a<br>  a<br>  a<br>  a<br>  a<br>  a<br>  a<br>  a                                                                                                    | the Parels) of Body Ingered ( please<br>are Canase()) of Accident ( please mu<br>Neight<br>Shipet<br>Shipet<br>Shipet<br>Shipet<br>The or Cortace with Flarendi Shina<br>annel by a Manne of Transportation<br>O Coursed on the Way to and finus V<br>Coursed on the Way to and finus V<br>Coursed on the Way to and finus V                                                                                                    | mark "X" in the appropriation of the property of the property                                                                                                    | riate bas(es) ]  Nack Doso Dobes: Pleas to bas(es) ]  Pail on Level Stepping on o Corecention Corecention Dobes: Pleas to bas(es) Plaine Stepping on o Corecention Dobes: Plaine Dobes: Plaine Dobes:  | es Specify<br>Straking Against Object<br>of Spains<br>Historical Cartest<br>And Cartest<br>Million<br>Million Cartosport Provided by the Englage<br>the Manus of Transport Provided by the Englage                                                                                                    |
|                   |                   |            |                  | i kada de la literat<br>i literat<br>Larg<br>kadicante di<br>Chany<br>Chany<br>Espons<br>Espons<br>Espons<br>Chany<br>Chany<br>C                                                                                                    | the Farst(s) of Body Ingered ( please<br>et Canne(s) of Accident ( please an<br>i-Bidgit<br>Rala or Cut<br>to or Costace with Flarende Talope<br>et as or Costace with Flarende Talope<br>atom or Costace with Flarende Talope<br>Automotion Costace and the Way on add from V<br>Coccumed on the Way on add from V<br>Coccumed on the Way on add from V                                                                                                    | mark "X" in the appropriation of the pro-<br>order of the pro-<br>order of the appropriation of the appropriation of the appropriation of the appropriation of the Undersking of Lab<br>bork While Typhono Signal took While Typhono Signal<br>took While Typhon Signal took While Typhon Signal from Work. Please Specify                                                                                                    | riate bes(es) ]  Neck Tosso Tosso Others. Pleas Research Stepping on 0 Others. Pleas Research Stepping on 0 Others. Pleas Research Stepping on 0 Others. Pleas Research Stepping on 0 Others. Pleas Research Research Resea | er Sposify<br>Ground<br>Electrical Correct<br>inal<br>electrical Correct<br>inal<br>the Manus of Transport Rev Vidal by the Employeer<br>the Manus of Transport Rev Vidal by the Employeer                                                                                                    |
|                   |                   |            |                  | kadada di<br>Intal<br>Intal<br>Intal<br>Intal<br>Intal de<br>Change<br>Intal de<br>Change<br>Intal de<br>Ch                                                                                                    | se Canacci) of Andria Enjande (planer m<br>Schight Schight, Schight,                                                       | mark "X" in the approp<br>Byo<br>E Arm<br>Prot<br>rk "X" in the appropria<br>rk "X" in the appropria<br>natures<br>and the Understaing of Lab<br>Walke Travelling to and<br>fok Walke Travelling to and<br>fok Walke Travelling to and                                                                                                    | riste bes(es) ]  riste bes(es) ]  Nock  Tosso Othes. Pleas te bes(es) ]  Fall on Level Steppene Contact with acc Doversention Contact with No.8 or Above is Hoist from the Wedsplaceby from the Wedsplaceby                                                                                                    | es Specify<br>Stroking Against Oljest<br>of Spans<br>Electrical Cartest<br>And<br>Million<br>Million<br>(Manus of Transport Provided by the Engloyer<br>the Manus of Transport and Provided by the Engloy                                                                                                    |
|                   |                   |            |                  | kadia di di<br>kadi di di<br>kadi di di<br>kadia di di<br>kadia di<br>kadia di<br>kadia<br>kadia<br>kadia<br>kadia<br>kadia<br>kadia<br>kadia                                                                                                    | we have to at Budy Injured (plane an<br>Internet) of Audions (plane an<br>Budy)<br>Budy of the second second second second<br>Budy of the second second second second<br>second second second second second second<br>Automation of the Sing second second second<br>Contents of the Sing second second second<br>Contents of the Sing second second second<br>Contents of the Sing second second second<br>Contents of the Sing second second second<br>Contents of the Sing second second second<br>Contents of the Sing second second second<br>Contents of the Sing second second second<br>Contents of the Sing second second second<br>Contents of the Sing second second second<br>Second second second second second second<br>Second second second second second second second<br>Second second second second second second second<br>Second Second | mark "X" in the approp<br>Byo<br>E Arm<br>Foot<br>rk "X" in the appropria<br>stores<br>nor and Radioactive Substa<br>nor and Radioactive Substa<br>tork Walte Trophons Signal<br>Kork While Trophons (signal<br>tork While Trovelling to and<br>from Wark. Please Specify                                                                                                    | riste bes(es) ]  Neck Tosso Others Plan Ebsio Stepping on 0 Fall on Level Stepping on 0 Overexation Overexation Ov | e Specify<br>Ground<br>Schicka Against Object<br>of Specia<br>Exected Current<br>Anna<br>nd<br>the Manue of Transport Providal by the Employer<br>the Manue of Transport may brooking by the Employer<br>Date of Robustations.                                                                                                    |
|                   |                   |            |                  | la Madia de la Madia de la Madia de la Madia de la Madia de La que como de la martín de la martín de la martí                                                                                                    | we have of Bioly layered (plane<br>as Canoth) of Antidott (plane as<br>high)<br>Nation (Antidott (plane))<br>Biol of Antidott (plane)<br>Biol of Antidott (plane)<br>Biol of Antidott (plane)<br>Biol (plane)<br>Constant of the Way is and from Y<br>Constant of the Way is and from Y<br>Constant of the Way is and from Y<br>Constant of the Way is and from Y<br>Constant of the Way is and from Y<br>Constant on the Way is and from Y<br>Constant on the Way is and from Y<br>Constant on the Way is and from Y<br>Constant on the Way is and from Y<br>Constant on the Way is and from Y<br>Constant on the Way is and from Y<br>Constant on the Way is and from Y                                                                                                    | mark "X" in the appropri-<br>Byo<br>SA Arm<br>Foot<br>Arm<br>Arm Arman<br>Foot<br>Arm Arman<br>Arman<br>Arman | Hate bes(m) )  Nekk Diske Diske Disk | er Spochy<br>Ground<br>Stochaya Apalana Olyansi<br>er Sposia<br>Filteristical Carronsi<br>and<br>the Manne of Thianguest Real Provided by the Trapic<br>for Manne of Thianguest and Provided by the Trapic<br>Manne of Scholarshim (1999) (1994)<br>Date of Edministration (1994) (1994)<br>Universe Stochastical Stochastical Stochastical Stochastical Stochastical<br>Transmission (1994) (1994) (1994 |

## Part III: Edit and Delete the Work Accident Data Before Submit

- 1. Edit employer information
  - (1). On the notification <u>reporting page</u>, click "<sup>CEdit</sup>" to edit employer information before submit

|                | Online Work Accident Notifi        | cation                                      |           | Q Language                                                                                                    |
|----------------|------------------------------------|---------------------------------------------|-----------|----------------------------------------------------------------------------------------------------|
|                | Step 2/3:                          |                                             |           | $\frown$                                                                                                    |
|                | ✓ Employer Details                 |                                             |           | ✓ Edit                                                                                                    |
| Notification   |                                    |                                             |           |                                                                                                    |
| O User Guide   | Employer Name                      | CHEN DA MING                                |           |                                                                                                    |
| # DSAL Info. 🗸 | Company Name                       | CHEN KEI METAL & ENGINEERING                |           |                                                                                                    |
|                | Person-In-Charge                   | CHAN XIU MING                               |           |                                                                                                    |
|                | Company Address                    | 123 Estrada de Coelho do Amaral, G/F, Macao |           |                                                                                                    |
|                | Company Phone No.                  | 28196542                                    |           |                                                                                                    |
|                | Fax                                | 28196543                                    |           |                                                                                                    |
|                | E-mail                             | CHANKEI@EMAIL.COM                           |           |                                                                                                    |
|                | Submitter / Contact Person         | David Lee                                   |           |                                                                                                    |
|                | Submitter /Contact No.             | 28196544                                    |           |                                                                                                    |
|                |                                    |                                             |           |                                                                                                    |
|                | Submit Work Accident Notification. |                                             |           |                                                                                                    |
|                |                                    |                                             |           |                                                                                                    |
|                | Confirm Submit                     |                                             |           |                                                                                                    |
|                | ✓ List of Injured                  |                                             |           | 0                                                                                                    |
|                | Search:                            |                                             |           |                                                                                                    |
|                | Iniurad                            |                                             | IL LD No. |                                                                                                    |
|                |                                    |                                             | 55520123  | ⇒i ⇒i<br>matrix de la constante de la constante |
|                | 2.00                               |                                             | 00020120  |                                                                                                    |
|                |                                    |                                             |           |                                                                                                    |
| 中 PT EN        | 1 Injured Details                  |                                             |           | -                                                                                                    |

(2). After edit and confirm the information is correct, click " Save " and " Yes " to save changes

| E X B A R      | Online Work Accident Notific           | ation                                             |                         | -        | Q Language |
|----------------|----------------------------------------|---------------------------------------------------|-------------------------|----------|------------|
|                | Edit Employer Details                  |                                                   |                         |          |            |
|                |                                        | Confirm to edit employer deta                     | uils?                   |          |            |
| Notification   | *Employer Name                         | CHEN DA MING                                      |                         |          |            |
| O User Guide   | *Company Name                          | CHEN KEI METAL &                                  |                         |          |            |
| # DSAL Info. 🗸 | Person-In-Charge                       | CHAN XIU MING                                     |                         |          |            |
|                | *Company Address                       | 123 Estrada de Coelho do Amaral, G/F, Macao       |                         |          |            |
|                | *Company Phone No.                     | 28196542                                          | Fax                     | 28196543 |            |
|                | E-mail                                 | CHANKEI@EMAIL.COM                                 |                         |          |            |
|                | *Submitter / Contact Person            | David Lee                                         | *Submitter /Contact No. | 28196544 |            |
|                |                                        |                                                   |                         |          |            |
| ф PT EN        | Required : Emp<br>Required Field     1 | oyer Name or Company Name<br>9<br>Pictro X Cancel |                         |          |            |

2. Edit the injured or work accident information

(1)A. On the notification **checking page**, click "Fedit" to edit the injured or work accident information, or

|                                | Online Work Accident Notification   |            | 🛛 Language   |
|--------------------------------|-------------------------------------|------------|--------------|
| 2000                           | ✓ List of Injured                   |            | 0            |
| Notification                   | Search:                             |            |              |
| <ul> <li>User Guide</li> </ul> | Injured                             | ↓ I.D. No. | ii ii        |
| 🖶 DSAL Info. 🗸                 | 丁偉                                  | 55520123   | ₩Delet ×Edit |
|                                | Confirm Submit >> Next Notification |            |              |
|                                |                                     |            |              |
|                                |                                     |            |              |
|                                |                                     |            |              |
|                                |                                     |            |              |
|                                |                                     |            |              |
|                                |                                     |            |              |
|                                |                                     |            |              |
|                                |                                     |            |              |
|                                |                                     |            |              |
|                                |                                     |            |              |
|                                |                                     |            |              |
|                                |                                     |            |              |
|                                |                                     |            |              |
|                                |                                     |            |              |
| 中 PT EN                        |                                     |            |              |

(1)B. On the notification **reporting page**, click "Fedit" to edit the injured or work accident information

|                                                      | Submitter /Contact No. 2                              | 18196544                         |                    |                           |    |
|------------------------------------------------------|-------------------------------------------------------|----------------------------------|--------------------|---------------------------|----|
| <ul> <li>Notification</li> <li>User Guide</li> </ul> | Submit Work Accident Notification.     Confirm Submit |                                  |                    |                           |    |
| 🖷 DSAL Info. 🗸 🗸                                     | ✓ List of Injured                                     |                                  |                    |                           | 0  |
|                                                      | Search:                                               |                                  |                    |                           |    |
|                                                      | Injured                                               | [造 LD. No.                       |                    |                           | JI |
|                                                      | 丁偉                                                    | 55520123                         |                    |                           |    |
|                                                      |                                                       |                                  |                    |                           |    |
|                                                      | Injured Details                                       |                                  |                    |                           |    |
|                                                      | IChinasa Nama                                         |                                  | Conder             | 0 Malo 0 Fomalo           |    |
|                                                      | *Foreign Name                                         |                                  | Gender             | • Male • Female           |    |
|                                                      | *Date of Birth                                        | DD/MM/YYYY                       | *Employee Type     | © Resident © Non-resident |    |
|                                                      | *I.D. Type                                            | Macao SAR Resident Identity Card | *Place of Origin   | Macao                     | Ŧ  |
|                                                      |                                                       |                                  |                    |                           |    |
|                                                      | "I.D. No.                                             |                                  |                    |                           |    |
|                                                      | *Local Mobile No.                                     |                                  | *Other Contact No. |                           |    |
|                                                      | *Position                                             |                                  |                    |                           |    |
|                                                      | Hiring Date                                           | Day Month Year                   |                    |                           |    |
|                                                      | Latest 3 Months Salary                                | S The Latest Mc S                |                    |                           |    |
| 中 PT EN                                              | Desident Objects Name of Family                       |                                  |                    |                           |    |

(2) After edit and confirm the information is correct, click "Save" and "Yes" to save changes

| Edit Notification Details                            |                                                                                                    |                                                    |           |
|------------------------------------------------------|----------------------------------------------------------------------------------------------------|----------------------------------------------------|-----------|
| <b>1</b> Injured Details                             |                                                                                                    |                                                    |           |
|                                                      |                                                                                                    |                                                    |           |
| "Chinese Name                                        | 丁偉 *Gender                                                                                                    | Male      Female                                   |           |
| *Foreign Name                                        | DENG WEI                                                                                                    |                                                    |           |
| *Date of Birth                                       | 22/08/1991 *Employee Type                                                                                                    | <ul> <li>Resident</li></ul>                        |           |
| *I.D. Type                                           | Macao SAR Resident Identity Card    Place of Origin                                                                                                    | Macao                                              |           |
|                                                      |                                                                                                    |                                                    |           |
| *1.D. No.                                            | 55520123                                                                                                    |                                                    |           |
| Address                                              | 演門壓爾本街165號演洲花園28樓c                                                                                                    |                                                    |           |
| *Local Mobile No.                                    | 66782254 *Other Contact No                                                                                                    | 28461234                                           |           |
| *Position                                            | Clerk                                                                                                    |                                                    |           |
| Hiring Date                                          | 1 Day 3 Month 2018 Year                                                                                                    |                                                    |           |
| Latest 3 Months Salary                               | \$ 14500.0 <b>\$</b> 14500.0 <b>\$</b> 14500.0                                                                                                    |                                                    |           |
| Descind Objects New                                  | n Frederik                                                                                                    |                                                    |           |
| Required : Chinese Nam     Required : Local Mobile ! | or Foreign Hame<br>), or Other Contact No.                                                                                                    |                                                    |           |
| Accident Details                                     |                                                                                                    |                                                    |           |
|                                                      | office                                                                                                    |                                                    |           |
| *Place of Accident                                   | Ource Control of Control of Contr | 17.05                                              |           |
| *Date of Accident                                    | U8/U8/2019 Time of Accident                                                                                                    | 17:26                                              |           |
| Accident Occurred                                    | During Working Hours                                                                                                    |                                                    |           |
|                                                      | Chitne way to work                                                                                                    |                                                    |           |
| *Part(s) of Body                                     | Head     Eye                                                                                                    | Neck                                               |           |
| Injured                                              |                                                                                                    | Trunk                                              |           |
|                                                      | Eleg Foot                                                                                                    |                                                    |           |
|                                                      | Please Specify                                                                                                    |                                                    |           |
|                                                      |                                                                                                    |                                                    |           |
| *Cause(s) of Accident                                | Fall from Height                                                                                                    |                                                    |           |
|                                                      | Fall on Level Ground     Eall of Object                                                                                                    | A Information                                      |           |
|                                                      | <ul> <li>Stepping on or Striking Against Object</li> </ul>                                                                                                    | Confirm to odd the polification?                   |           |
|                                                      | Clamp, Stab or Cut                                                                                                    | Commit to call are nonication?                     | <b>`</b>  |
|                                                      | Overexertion or Sprain                                                                                                    | 2                                                  | ⊻Yes X No |
|                                                      | Exposure to or Contact with Extreme remperatures     Contact with Electrical Current                                                                                                    |                                                    |           |
|                                                      | Exposure to or Contact with Harmful Substance and Radioactive Substance                                                                                                    | 8                                                  |           |
|                                                      | Injured by Animal                                                                                                    |                                                    |           |
|                                                      | Injury Caused by a Means of Transportation and the Undertaking of Labour<br>Assident Occurred on the Way to and from Work While Typheon Signal No.                                                                                                    | Activities                                         |           |
|                                                      | <ul> <li>Accident Occurred on the Way to and from Work While Travelling to and from</li> </ul>                                                                                                    | m the Workplace by the Means of Transport Provided |           |
|                                                      | by the Employer                                                                                                    |                                                    |           |
|                                                      | <ul> <li>Account Occurred on the Way to and from Work While Travelling to and fro<br/>Provided by the Employer</li> </ul>                                                                                                    | m the workplace by the Means of Transport not      |           |
|                                                      | Other Accidents Occurred on the Way to and from Work                                                                                                    |                                                    |           |
|                                                      | Please Specify:                                                                                                    |                                                    |           |
|                                                      | Others                                                                                                    |                                                    |           |
|                                                      | Please Specify:                                                                                                    |                                                    |           |
| Medical Treatment                                    | Ves © No © Unknown Hospitalization                                                                                                    | ● Yes ● No ● Unknown                               |           |
| Day(s) of Absence                                    | Dav(s) o the o the least                                                                                                    |                                                    |           |
| Day(3) of Abselice                                   |                                                                                                    |                                                    |           |
| Brief Description of<br>Accident                     | ngnt arm                                                                                                    |                                                    |           |
|                                                      |                                                                                                    |                                                    |           |
|                                                      |                                                                                                    |                                                    |           |
|                                                      |                                                                                                    |                                                    |           |
|                                                      |                                                                                                    |                                                    |           |
| Required Fields                                      |                                                                                                    |                                                    |           |
| • "Required Fields                                   |                                                                                                    |                                                    |           |
| • "Required Fields<br>Market Save Cancel             |                                                                                                    |                                                    |           |

- 3. Delete the injured and work accident information
  - A. On the notification checking page, click "Delete" and "Yes" to delete the data, or

| 0581                           | Online Work Accident Notification | A Information                    | Q Languag     | e |
|--------------------------------|-----------------------------------|----------------------------------|---------------|---|
|                                | ← List of Injured                 |                                  | 0             |   |
| Notification                   | Search:                           | Are you sure to delete the data? | D             |   |
| <ul> <li>User Guide</li> </ul> | Injured                           | 2 ¥ Yes ¥ No                     | 11 11         |   |
|                                | 丁倖                                |                                  | ∎Delete ✓Edit |   |
| ₩ DSALInto. V                  | Confirm Submit                    |                                  | 1 LANCE F DA  |   |
|                                |                                   |                                  |               |   |
|                                |                                   |                                  |               |   |
| 中 PT EN                        |                                   |                                  |               |   |

B. On the notification **reporting page**, click "Delete" and "

| 2.CP.4.N                                             | Submitter /Contact No. 2819 | 6544                                                |              |
|------------------------------------------------------|-----------------------------|-----------------------------------------------------|--------------|
|                                                      |                             |                                                     |              |
|                                                      |                             | Are you sure to delete the data?                    |              |
| <ul> <li>Notification</li> <li>User Guide</li> </ul> | Confirm Submit              | 2 × Yes × No                                        |              |
| 4 DOM 1-6                                            |                             |                                                     |              |
| W USALINIO. 🗸                                        | ✓ List of Injured           |                                                     | U            |
|                                                      | Search:                     |                                                     |              |
|                                                      | Injured                     |                                                     | 11 11        |
|                                                      | 丁偉                          |                                                     | Telete /Edit |
|                                                      |                             |                                                     |              |
|                                                      | L Injured Details           |                                                     | 1            |
|                                                      | *Chinese Name               | *Gender © Male © Female                             |              |
|                                                      | *Foreign Name               |                                                     |              |
|                                                      | *Date of Birth              | 20//M//YYY *Employee Type   Resident   Non-resident |              |
|                                                      | "I.D. Type                  | Macao SAR Resident Identity Card                    | ۲            |
|                                                      |                             |                                                     |              |
|                                                      | "I.D. No.                   |                                                     |              |
|                                                      | Address                     |                                                     |              |
|                                                      | *Local Mobile No.           | *Other Contact No.                                  |              |
|                                                      | *Position                   |                                                     |              |
|                                                      | Hiring Date                 | Day Month Year                                      |              |
|                                                      | Latest 3 Months Salary      | S The Latest Mc S S                                 |              |
| ф PT EN                                              |                             |                                                     |              |

### Part IV: Notice

- 1. Items with " \* " are required fields
- 2. Employer information
  - (1). Natural person (Employer of domestic helper)
    - Employer Name : Please fill in the employer name of domestic helper (e.g. Li Ming)
  - (2). Natural person (sole proprietor)
    - Employer Name : Please fill in the name (e.g. Li Ming)
    - Company Name : Please fill in the business name (e.g. Ming Ming Metal & Engineering, Ming Ming Food and Drink, etc)
  - (3). Legal person (company or other organization)
    - Employer Name : Please fill in the name as it appears on the certificate of company establishment or amendment
    - Company Name : Please fill in the name as it appears on the certificate of company establishment or amendment
  - (4). Non-profit association
    - Employer Name : Please fill in the registered name
- 3. Injured information
  - (1). Chinese Name, Foreign Name: one must be provided
  - (2). Chinese Name : Chinese charaters only
  - (3). Foreign name : Each name string must be separated by a space ( e.g. CHAN TAI MAN), if "," is used, it should be separated by a space after "," (e.g. MA, CHO CHA MA)
  - (4). Local Mobile No., other Contact No. : one must be provided
  - (5). Type of document : When selecting "Others", the type of document should be specified
  - (6). Place of Origin : When selecting "Others", the place of origin should be specified
  - (7). Latest 3 Months Salary : The basic remuneration for the three months prior to the month of injury

- 4. Accident information
  - (1). Part(s) of body injured : When selecting "Others", the part(s) of body injured should be specified
  - (2). Cause(s) of accident : When selecting "Others", the cause(s) of accident should be specified
  - (3). Brief description of accident : within 200 characters, for filling in accident descriptions and other supplementary information